## SERVICIOS DE SECRETARÍA

**Dirigido a:** Estudiantes y/o graduados de Pregrado y Nivelación

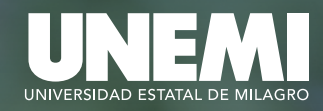

## sga.unemi.edu.ec

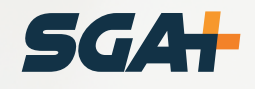

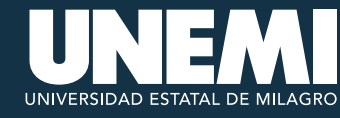

## DESCRIPCIÓN DEL MÓDULO

Mis Módulos 🔉

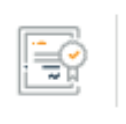

Servicios de secretaría

Solicitud de certificados y servicios varios de secretaría.

Servicios de Secretaría es un módulo accesible desde el **SGA+** para estudiantes y graduados que cursaron o actualmente cursan carreras de nivelación o pregrado. A través de este módulo, los usuarios tienen la posibilidad de solicitar certificaciones académicas, administrativas o financieras acorde a sus necesidades particulares. Cada solicitud generará un valor correspondiente a pagar, el cual deberá ser cancelado por el estudiante para obtener la certificación solicitada.

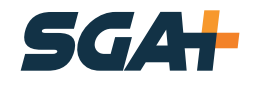

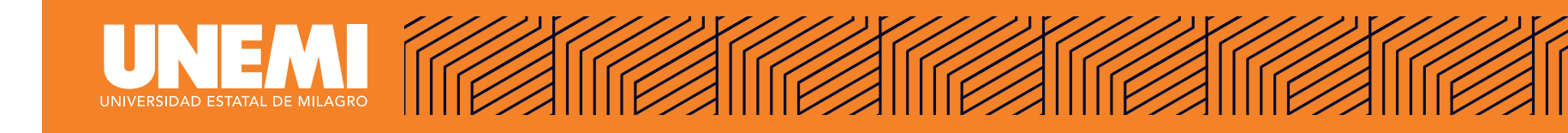

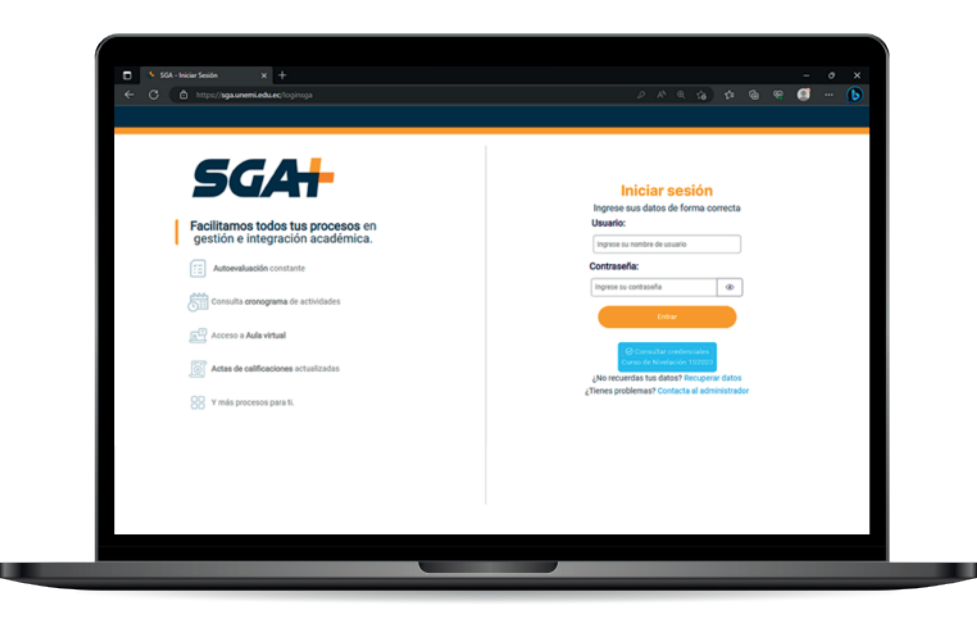

El usuario debe acceder al sistema de gestión académica **SGA+** con sus respectivas credenciales.

#### https://sga.unemi.edu.ec/loginsga

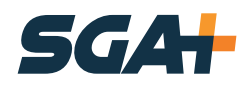

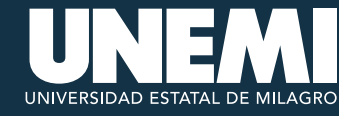

Una vez dentro del sistema debe buscar y acceder al módulo **«Servicios de secretaría»**.

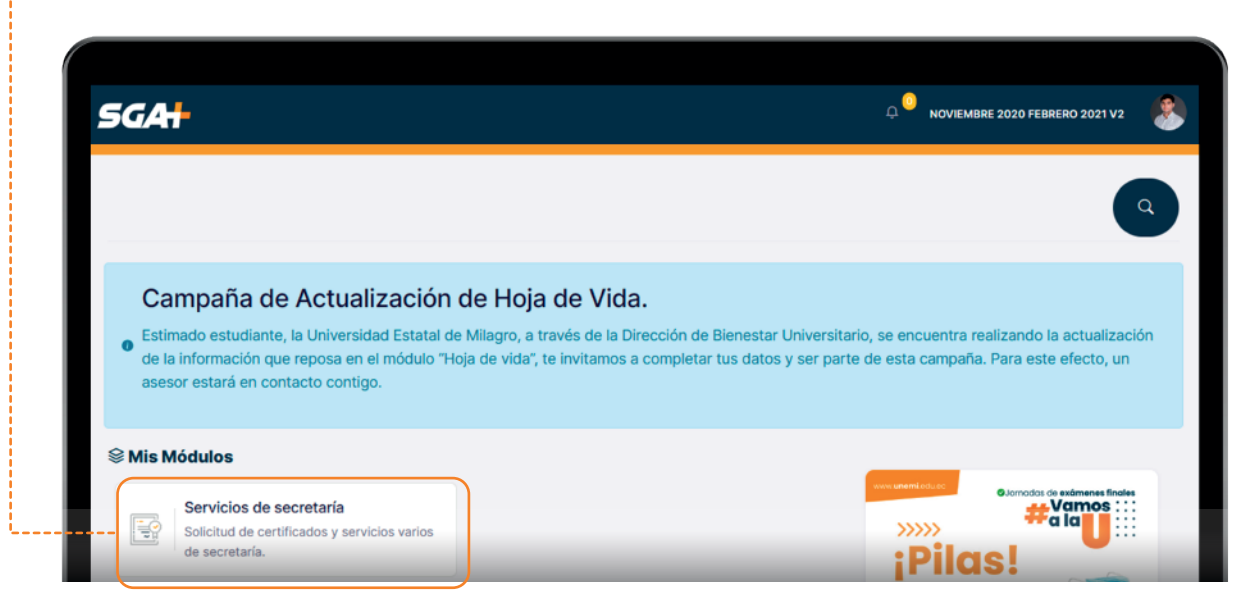

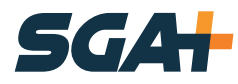

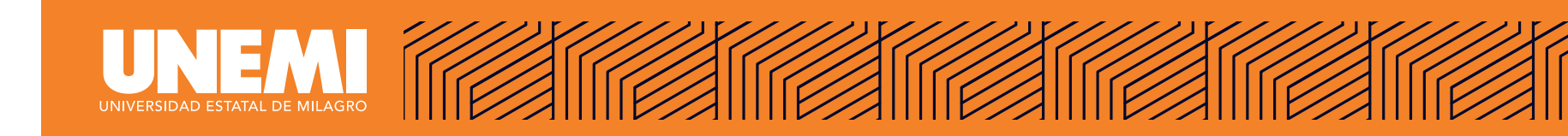

Al ingresar al módulo, el usuario visualizará las categorías de servicios disponibles, acordes al perfil de usuario **«carrera»** en el que se encuentra autenticado.

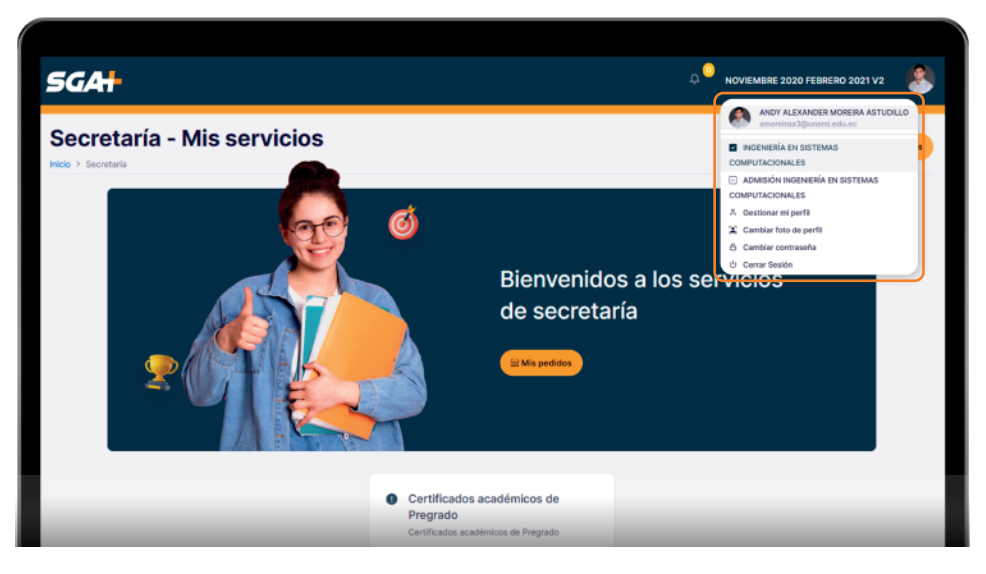

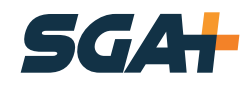

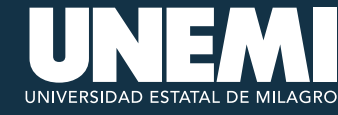

Si el estudiante es de **nivelación** o de **pregrado**, y de acuerdo a esto le presentan las respectivas categorías de servicio, siendo **«Certificados académicos de Pregrado»** para pregrado y **«Certificados académicos de Nivelación»** para nivelación.

| Certificados académicos de<br>Nivelación<br>Certificados académicos de Nivelación | Certificados académicos de<br>Pregrado Certificados académicos de Pregrado |
|-----------------------------------------------------------------------------------|----------------------------------------------------------------------------|
| ANDY ALEXANDER MOREIRA ASTUDILLO<br>amoreiraa3@unemi.edu.ec                       | ANDY ALEXANDER MOREIRA ASTUDILLO amoreiraa3@unemi.edu.ec                   |
| INGENIERÍA EN SISTEMAS<br>COMPUTACIONALES                                         | INGENIERÍA EN SISTEMAS<br>COMPUTACIONALES                                  |
| ADMISIÓN INGENIERÍA EN SISTEMAS<br>COMPUTACIONALES                                | ADMISIÓN INGENIERÍA EN SISTEMAS<br>COMPUTACIONALES                         |
| ዓ Gestionar mi perfil                                                             | 은 Gestionar mi perfil                                                      |
| Cambiar foto de perfil                                                            | 😩 Cambiar foto de perfil                                                   |
| Cambiar contraseña                                                                | 🛆 Cambiar contraseña                                                       |
| b Cerrar Sesión                                                                   | ් Cerrar Sesión                                                            |

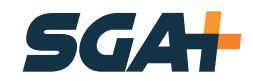

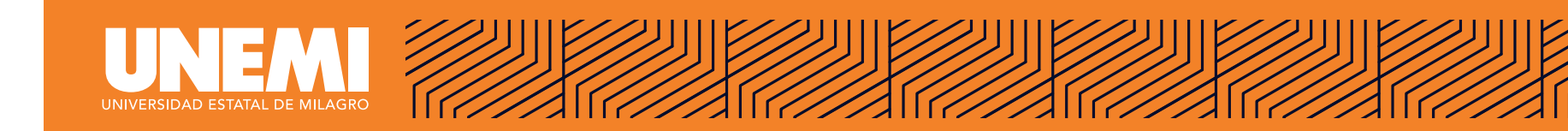

Debe dar clic en la categoría para visualizar lista de certificados, clasificados en internos y externos.

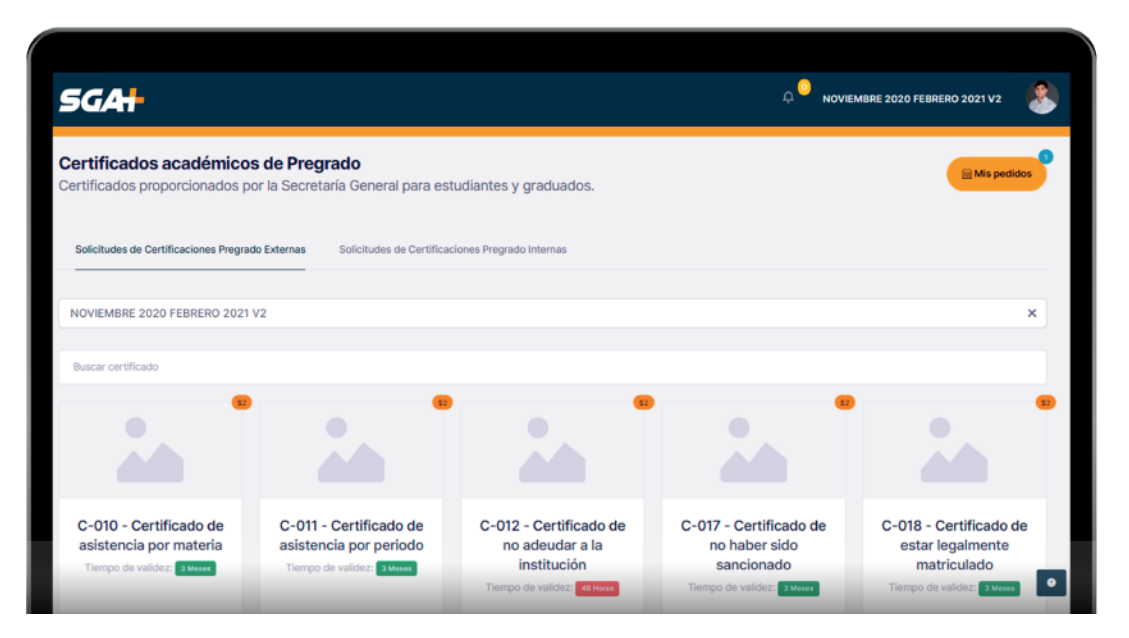

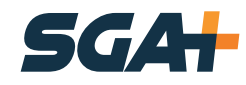

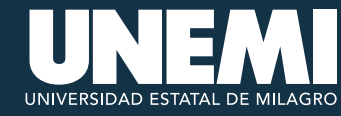

Periodo en el cual es estudianto estuvo o está matriculado.

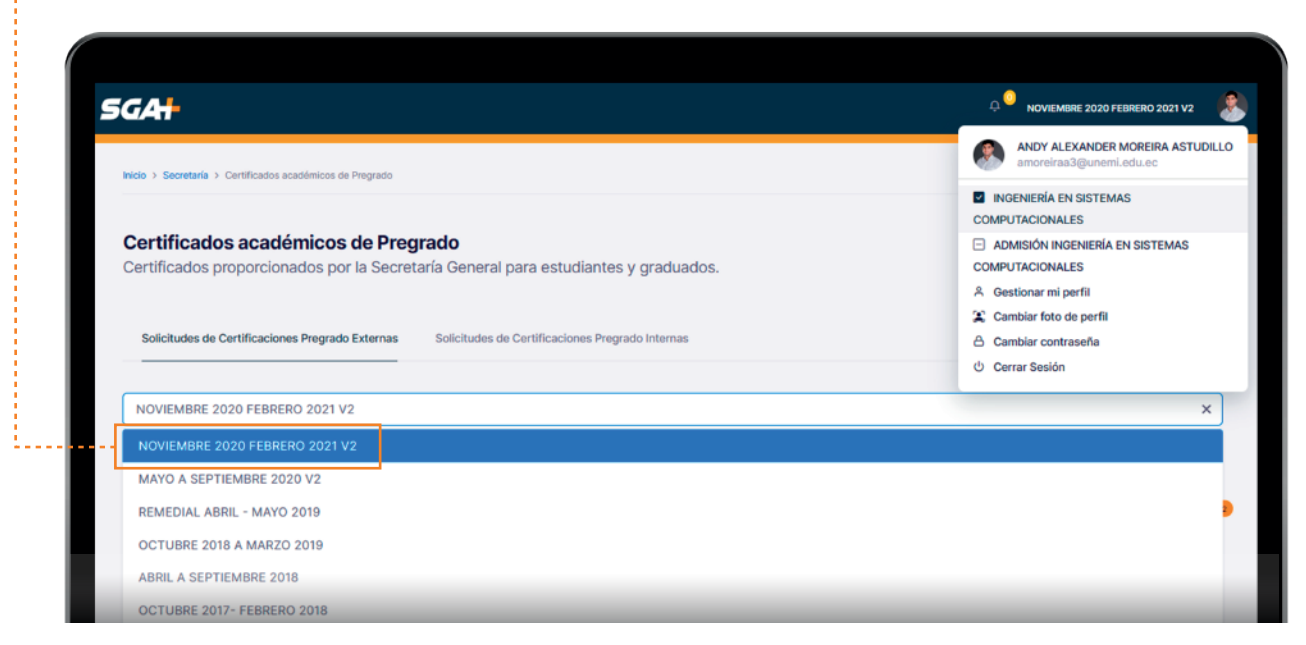

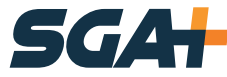

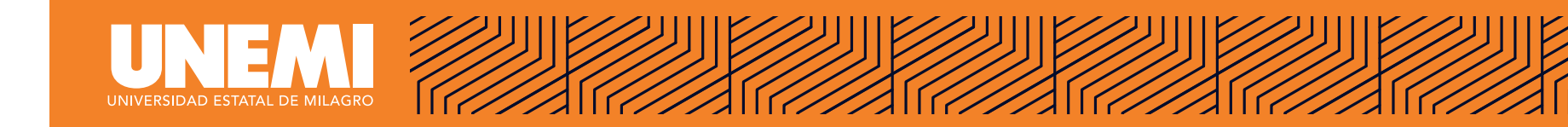

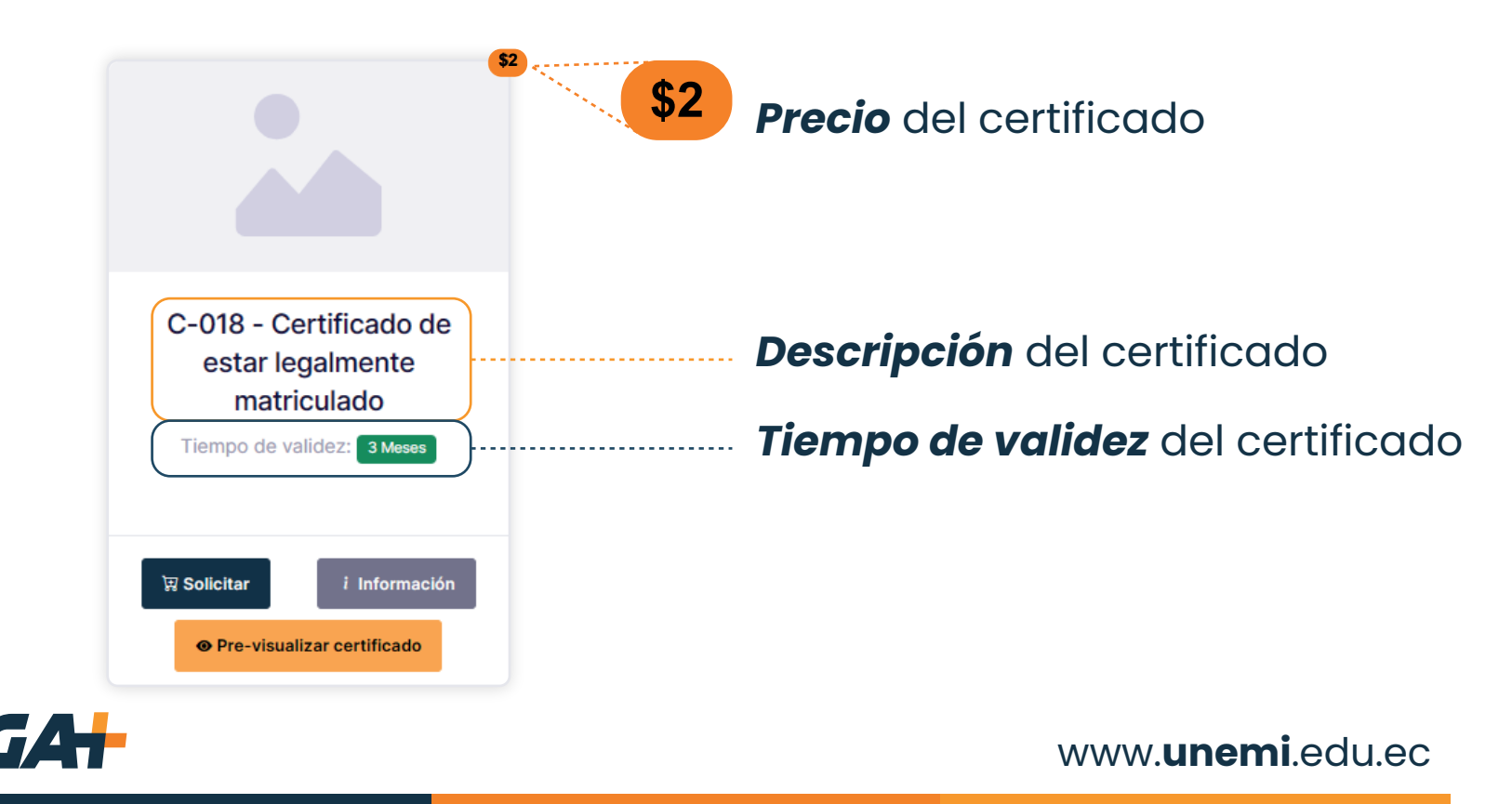

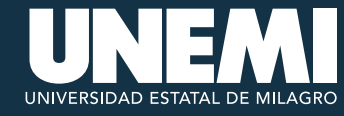

#### **OPCIONES DE CERTIFICADOS**

#### Pre-visualizar certificado

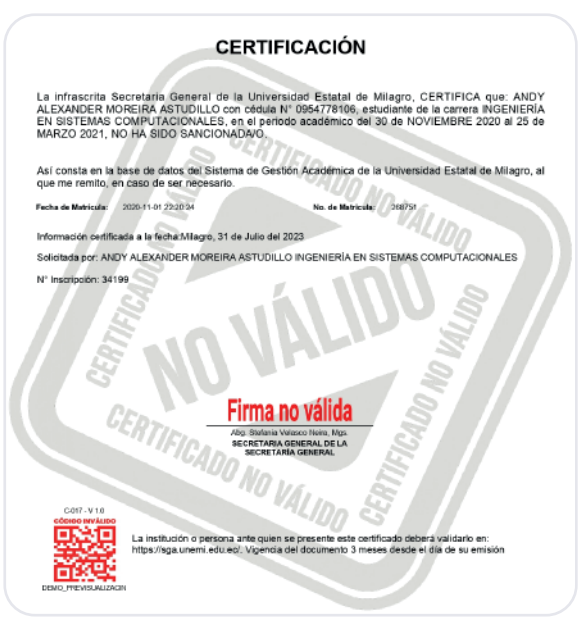

Se sugiere al estudiante que, antes de solicitar el certificado, haga clic en el botón **«Pre-visualizar certificado»**. Esta opción generará una vista previa del contenido del certificado.

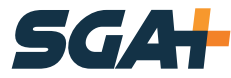

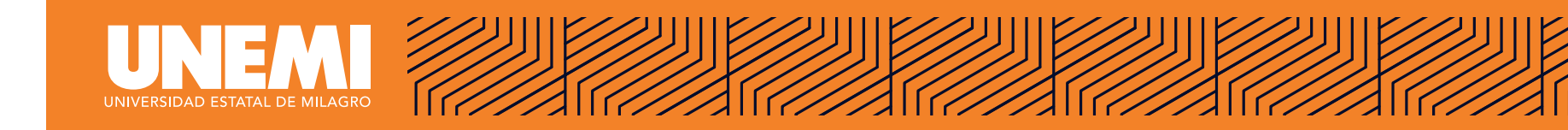

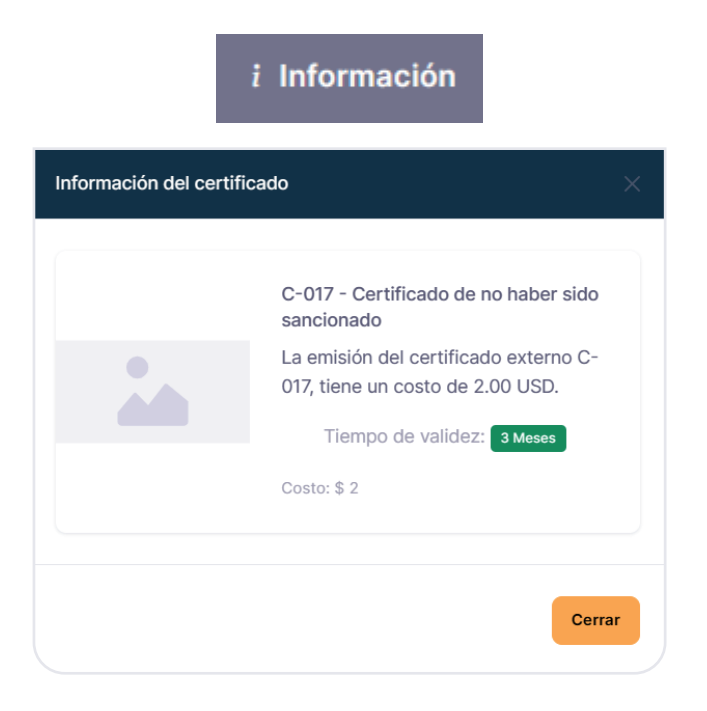

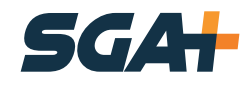

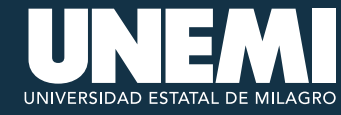

😨 Solicitar

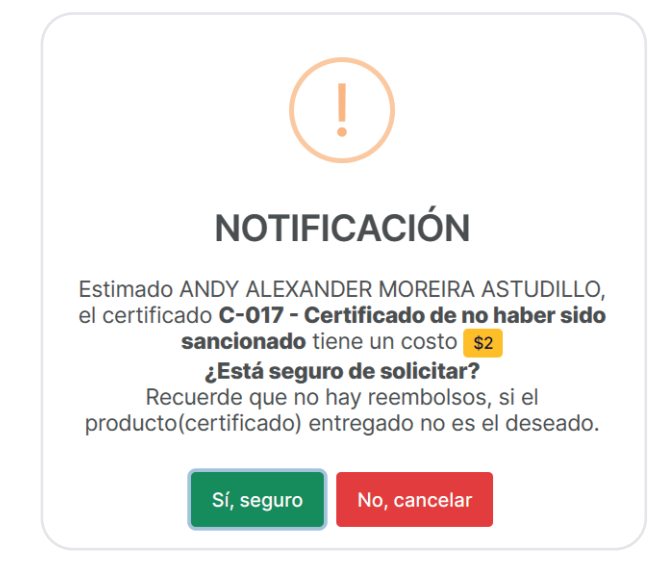

Al dar clic en el botón **«Solicitar»**, se generará un valor a pagar que el estudiante deberá cancelar para poder descargar el certificado solicitado.

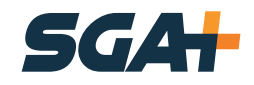

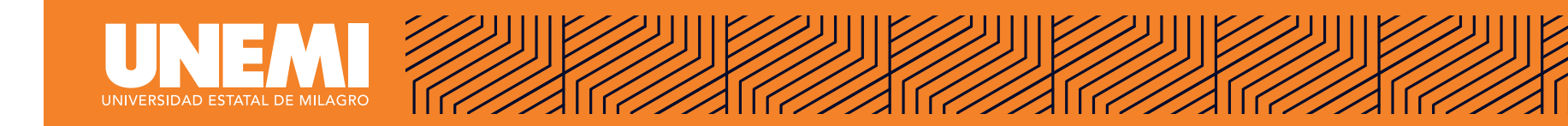

Al solicitar el estudiante podrá ver desde la opción **«Mis pedidos»** el estado de sus solicitudes realizadas.

| GA                               |                                |                                                                                                    |                          | ¢          | NOVIEMBRE 202 | 20 FEBRERO 2021 V2 |
|----------------------------------|--------------------------------|----------------------------------------------------------------------------------------------------|--------------------------|------------|---------------|--------------------|
| Mis pe                           | edidos d<br>iría > Mis pedidos | le secretaría                                                                                                    |                          |            |               | Atrás              |
| 🔍 Buscar                         |                                |                                                                                                    |                          |            |               |                    |
| CÓDIGO                           | FECHA/HO                       | SOLICITUD/SERVICIO                                                                                                    | FECHA LIM                | ESTADO     | ARCHIVO       |                    |
| UNEMI-<br>SCPRE-2023-<br>0000002 | 2023-07-31<br>11:10:21         | Solicitud (UNEMI-SCPRE-2023-0000002) del Certificado<br>académico con código C-018 - Certificado de estar<br>legalmente matriculado | 2023-08-03 -<br>11:10:21 | Solicitado |               | 1                  |
|                                  | 2023-07-05                     | Solicitud (UNEMI-SCPRE-2023-0000001) del Certificado<br>académico con código C-010 - Certificado de asistencia                      | 2023-07-08 -             | Eliminado  |               | ō                  |

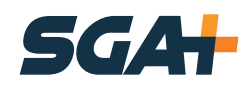

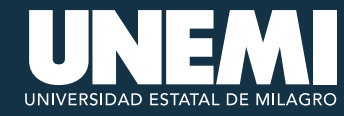

**Eliminar:** se representa mediante un bote de basura, esta opción permite al usuario eliminar la solicitud realizada junto con el rubro generado.

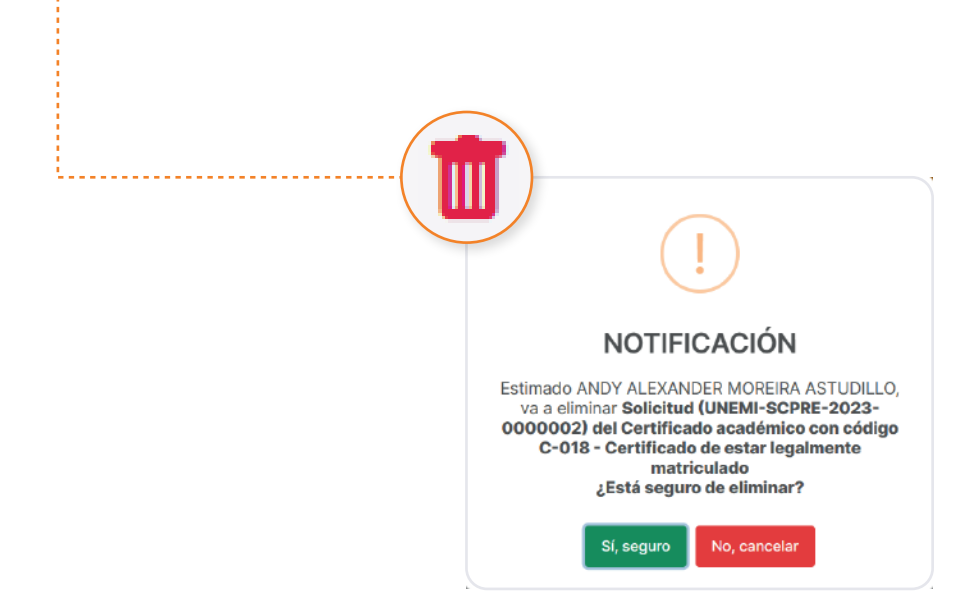

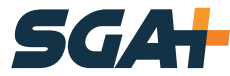

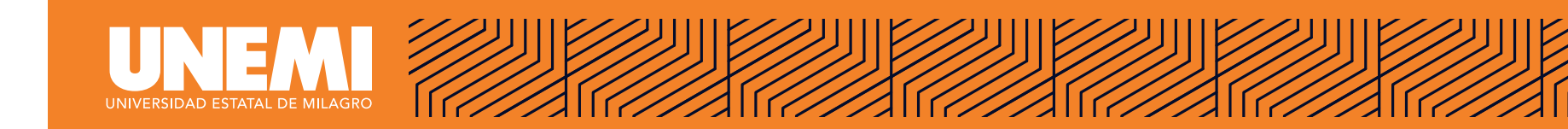

**Ver historial:** esta opción permite al usuario ver un detalle del estado de la solicitud, para dar seguimiento.

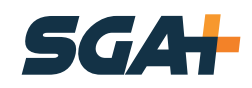

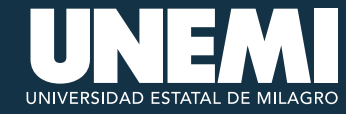

El estudiante puede consultar el estado de su valor generado, desde el módulo **«Mis finanzas».** 

|                                                | SGA                                                                                                    |                    |                                    |                  |         | ¢ <sup>⊙</sup> nov | IEMBRE 2020 FEBRERO | 2021 V2 |
|------------------------------------------------|----------------------------------------------------------------------------------------------------|--------------------|------------------------------------|------------------|---------|--------------------|---------------------|---------|
|                                                | Inicio / Mis finantzas /<br>Listado de rubros                                                                                                    |                    |                                    |                  |         |                    |                     | € Artis |
| Mis finanzas<br>Mis pagos y facturas de rubros | RUBRO<br>(706808) -<br>(UNEMI-<br>SCPRE-2023-<br>000002) -<br>CERTIFICADO<br>ACADÊMICO -<br>C-018 -<br>CERTIFICADO<br>DE ESTAR<br>LEGALMENTE<br>MATRECULADO<br>UNEME | CÓDIGO INTERMÁTICO | PECHA MÁXIMA DE PAGO<br>2023-08-30 | VALOR<br>\$ 2.00 | \$ 0.00 | POR PAGAR          | CANCELADO           | FACTURA |

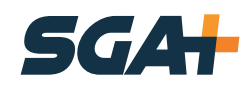

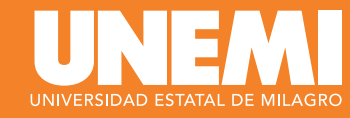

Una vez procesado el pago del valor generado, la solicitud cambiará su estado a **«Entregado»** y el usuario podrá descargar el certificado solicitado desde la ventana mis pedidos, en la columna **«Archivo»**.....

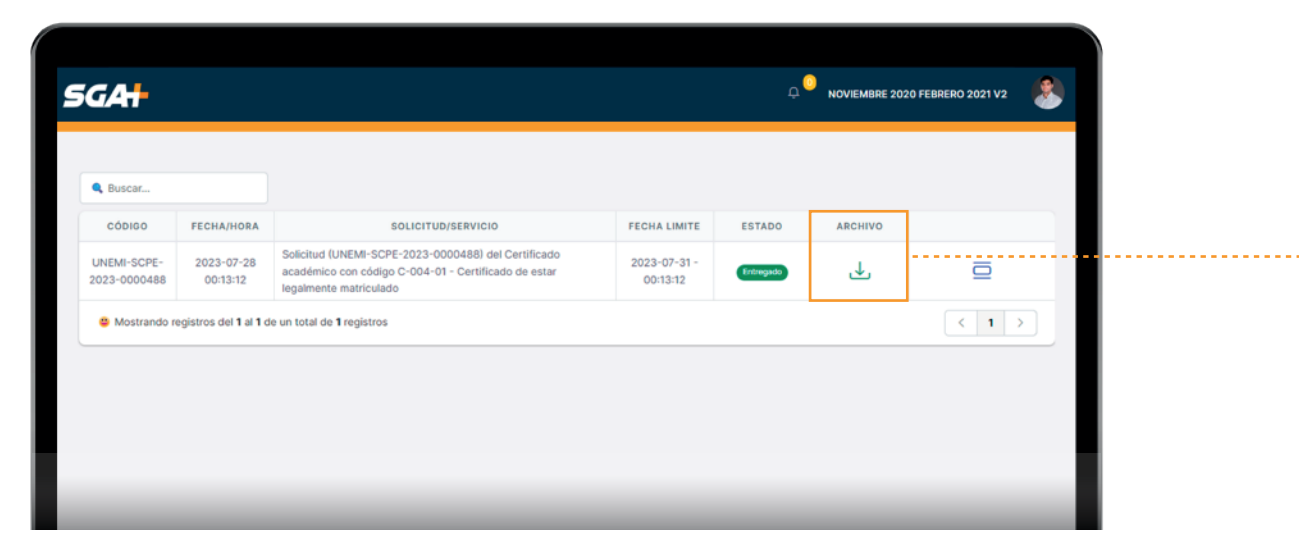

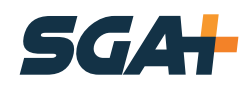

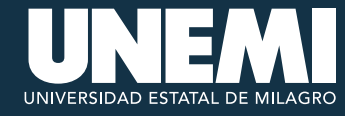

#### **EJEMPLO DE CERTIFICADO DESCARGADO**

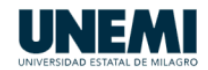

#### CERTIFICACIÓN

La infrascrita Secretaria General de la Universidad Estatal de Milagro, por el presente documento CERTIFICA: Que, SUASTEGUI QUIMIS MARIELLA CECIBEL, con cédula de ciudadanía 0922367420; se encuentra legalmente matriculado(a) en el programa de MAESTRÍA EN SALUD PÚBLICA - MAESTRÍA EN SALUD PÚBLICA - COHORTE I 2023, de modalidad EN LÍNEA aprobado por el Consejo de Educación Superior (CES), mediante resolución RESOLUCIÓN OCAS-SO-19-2022-No10, que desarrollará la UNEMI en el periodo 2023-2024 (2023-07-14 | 2024-07-14). La misma que tiene una duración de 1440 horas correspondiente a 10 Asignaturas.

|                                                              | TOTAL DE HORAS CLASES DEL PROGRAMA      |                                              |                             |       |  |  |  |
|--------------------------------------------------------------|-----------------------------------------|----------------------------------------------|-----------------------------|-------|--|--|--|
| ASIGNATURAS                                                  | APRENDIZAJE<br>CONTACTO<br>DOCENTE(ACD) | APRENDIZAJE<br>PRÁCTICO<br>EXPERIMENTAL(APE) | APRENDIZAJE<br>AUTÓNOMO(AA) | TOTAL |  |  |  |
| ESTRATEGIAS APS PARA LA CALIDAD,<br>SEGURIDAD Y ACREDITACIÓN | 48.0                                    | 24.0                                         | 72.0                        | 144.0 |  |  |  |
| ATENCIÓN PRIMARIA DE LA SALUD                                | 48.0                                    | 24.0                                         | 72.0                        | 144.0 |  |  |  |
| BIOÉTICA E INTERCULTURALIDAD                                 | 48.0                                    | 24.0                                         | 72.0                        | 144.0 |  |  |  |
| URGENCIAS MÉDICAS EN LA APS                                  | 48.0                                    | 24.0                                         | 72.0                        | 144.0 |  |  |  |
| SEMINARIO DE INVESTIGACIÓN 1                                 | 48.0                                    | 24.0                                         | 72.0                        | 144.0 |  |  |  |
| BIOESTADÍSTICA Y GESTIÓN DE LAS TICS                         | 48.0                                    | 24.0                                         | 72.0                        | 144.0 |  |  |  |
| APS EN LOS CICLOS DE VIDA                                    | 48.0                                    | 24.0                                         | 72.0                        | 144.0 |  |  |  |
| EPIDEMIOLOGÍA Y EL NUEVO PACIENTE. NUEVOS                    |                                         |                                              |                             |       |  |  |  |

#### MALLA CURRICULAR

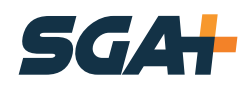

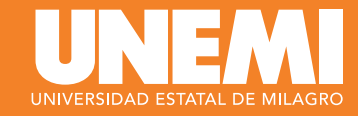

#### **SOLICITUDES VENCIDAS**

En caso de que el estudiante NO realice el pago del valor generado en el tiempo establecido **«72 horas»**, de forma automática la solicitud cambiará su estado a vencido.

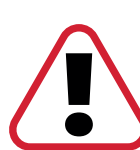

Tendrá un día más para realizar el pago de lo contrario la solicitud y el rubro se eliminará deforma automática y le tocará volver a realizar la solicitud.

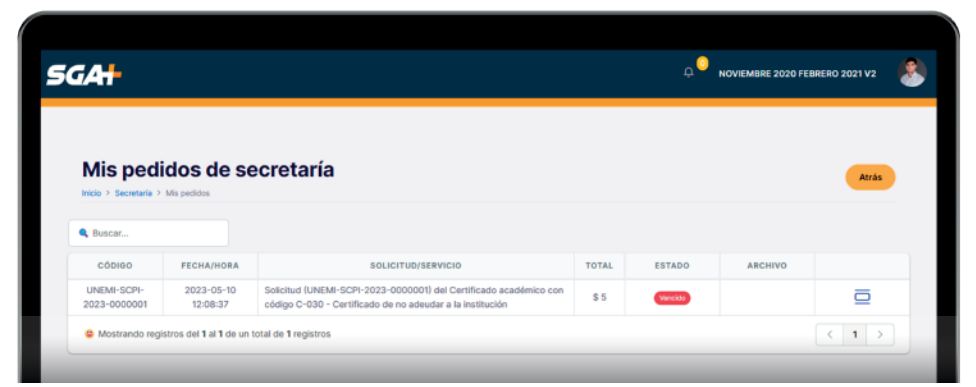

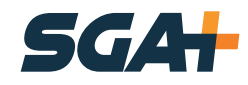

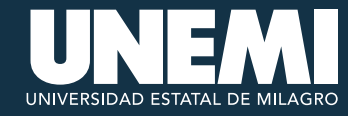

## SOLICITUDES CON PROBLEMAS DE GENERACIÓN DEL ARCHIVO

En caso de que ocurra algún problema en la generación del archivo, el usuario deberá dar clic en el ícono **«R»** en la columna de **«Archivo»** para volver a generar el certificado.

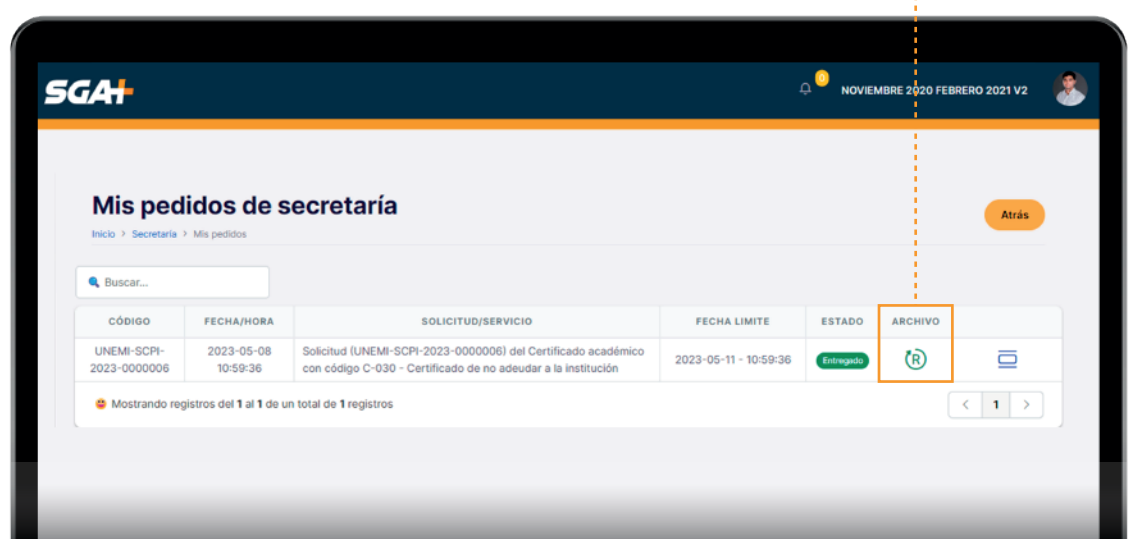

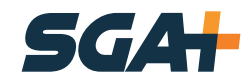

# UNIVERSIDAD ESTATAL DE MILAGRO

Cdla. Universitaria "Dr. Rómulo Minchala Murillo" km. 1.5 vía Milagro - Virgen de Fátima Milagro, Guayas, Ecuador.

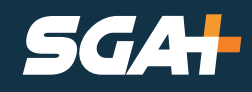